# BD WiFi Device Setup 1.0 & 1.5 Basement Defender units

## Customer Registration

- Enter Serial #
- Enter MAC Address
- Enter Email and Select arrow

NOTE: If error pops up, the serial # or MAC address was entered wrong. Or the device is already registered.

If email already exists, the device will be added to customer

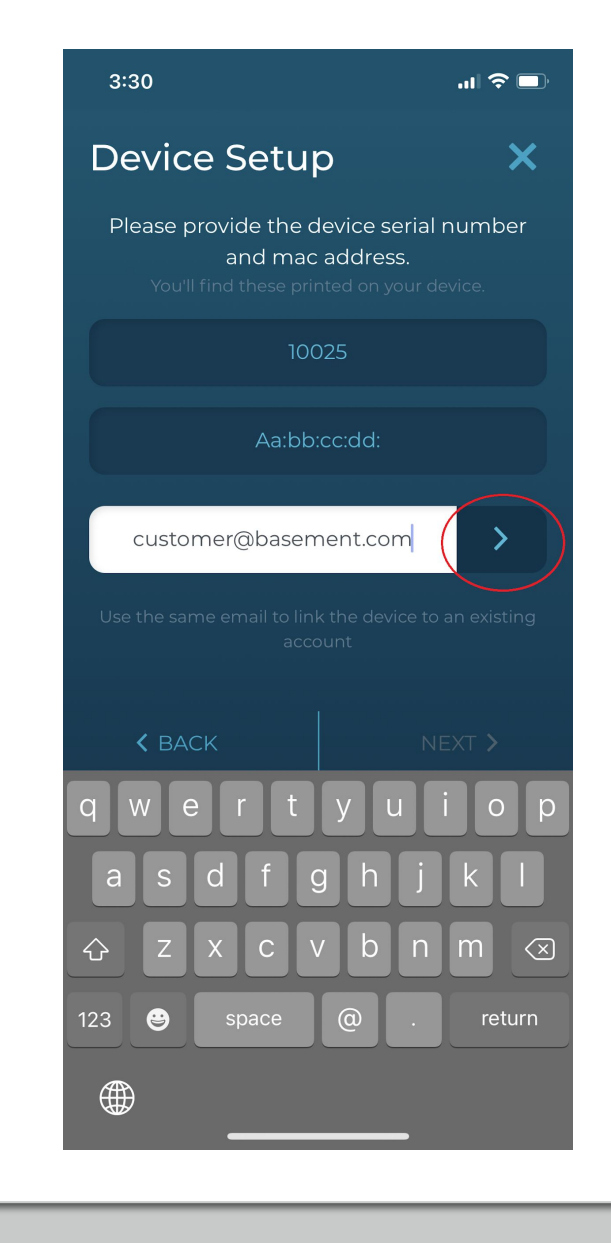

## Customer Registration

- Enter First Name and Last Name
- Select Next button in bottom right

| 1:06                                                                                        | al 🗟 🗖                                                                                                    |
|---------------------------------------------------------------------------------------------|----------------------------------------------------------------------------------------------------|
| Device Setup                                                                                | ×                                                                                                    |
| Please provide the device serial<br>and mac address.<br>You'll find these printed on your d | number<br>levice                                                                                                    |
| 10025                                                                                       |                                                                                                    |
| C4:dd:57:7e:4b:14                                                                           |                                                                                                    |
| customer@basement.com                                                                       | <ul> <li>Image: A second second s</li></ul> |
| Setting up a new accour                                                                     | nt:                                                                                                    |
| Jason                                                                                       |                                                                                                    |
| Bart                                                                                        |                                                                                                    |
|                                                                                             |                                                                                                    |
|                                                                                             |                                                                                                    |
|                                                                                             |                                                                                                    |
|                                                                                             | ext <b>&gt;</b>                                                                                                    |

- Put BD unit in pairing mode, press & hold pair button for 10 seconds
- Select next button

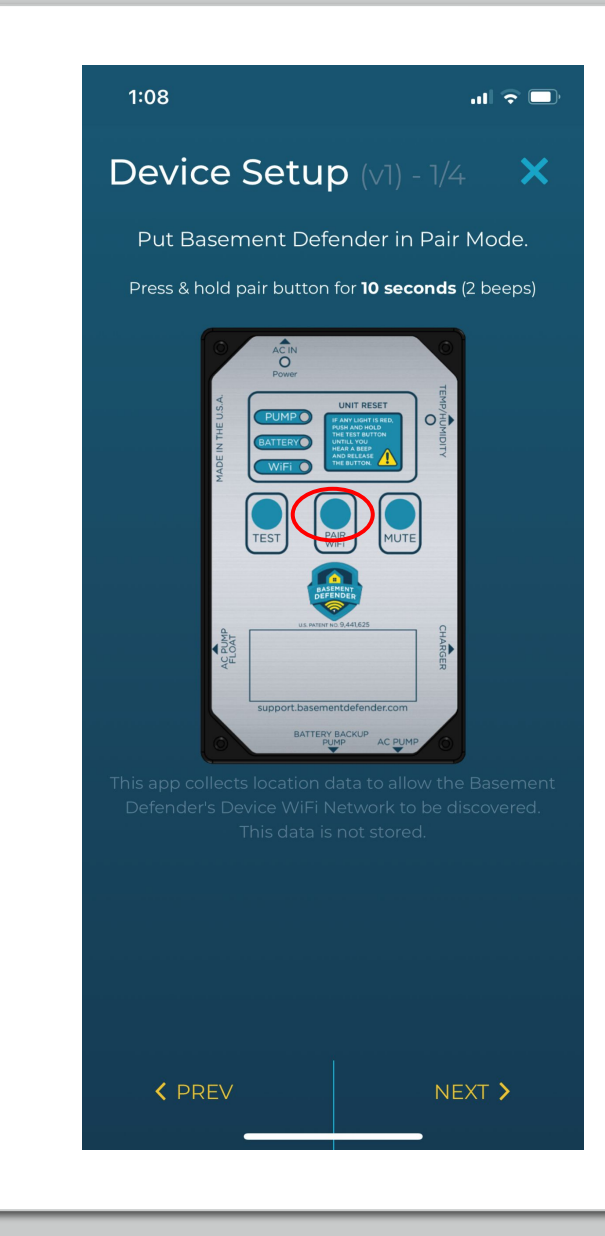

- Leave BD app, go to WiFi settings on phone
- Select the BD network and enter password to connect
- Return back to BD app, select next button

Note: The BD network and password are listed on the screen if you forget.

If you cannot click the next button, confirm you are connected to BD network first

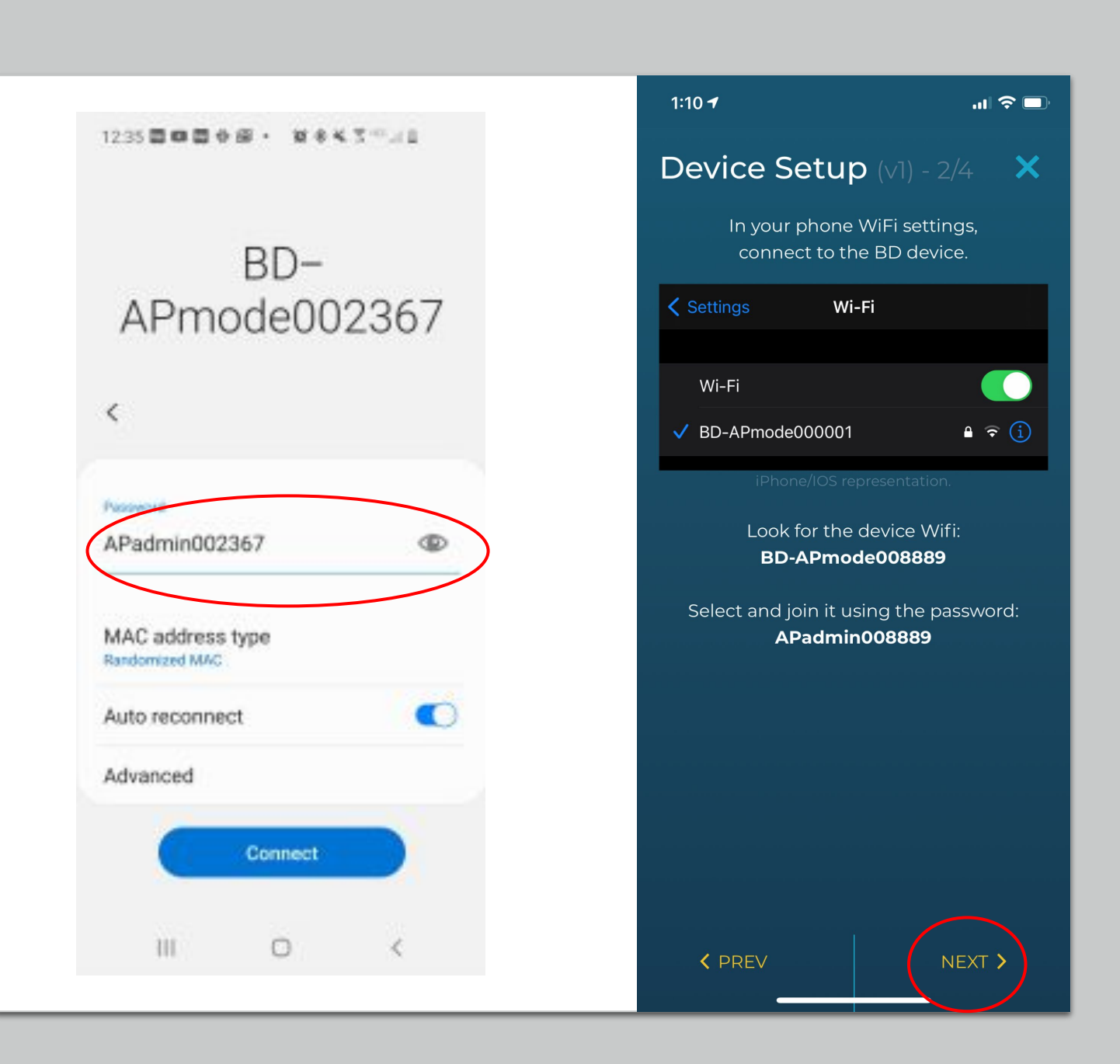

- Select drop down arrow and select homeowner WiFi network
- Enter Password. You can select the eye button to view the password you are typing
- Select Next button bottom right

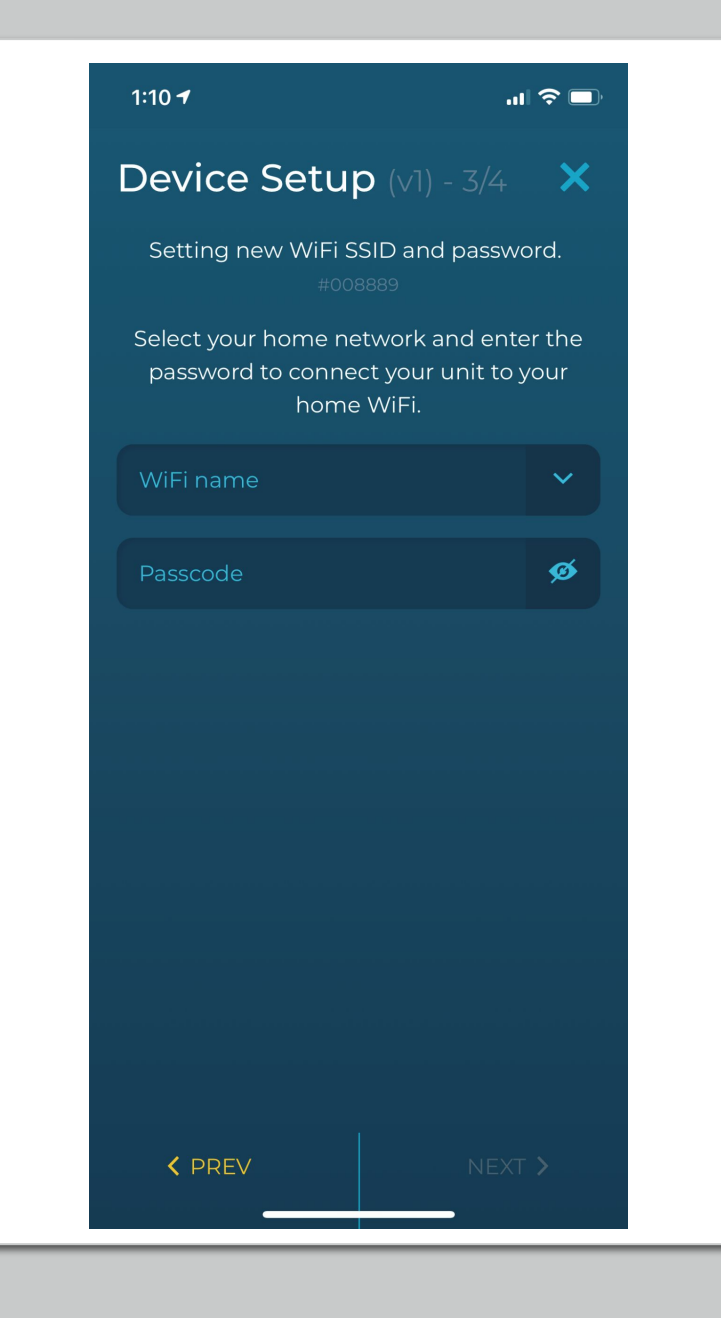

- Wait while the app confirms your 1.5 unit is connected to WiFi
- If success, select finish button in bottom right
- If failure, restart Step 1

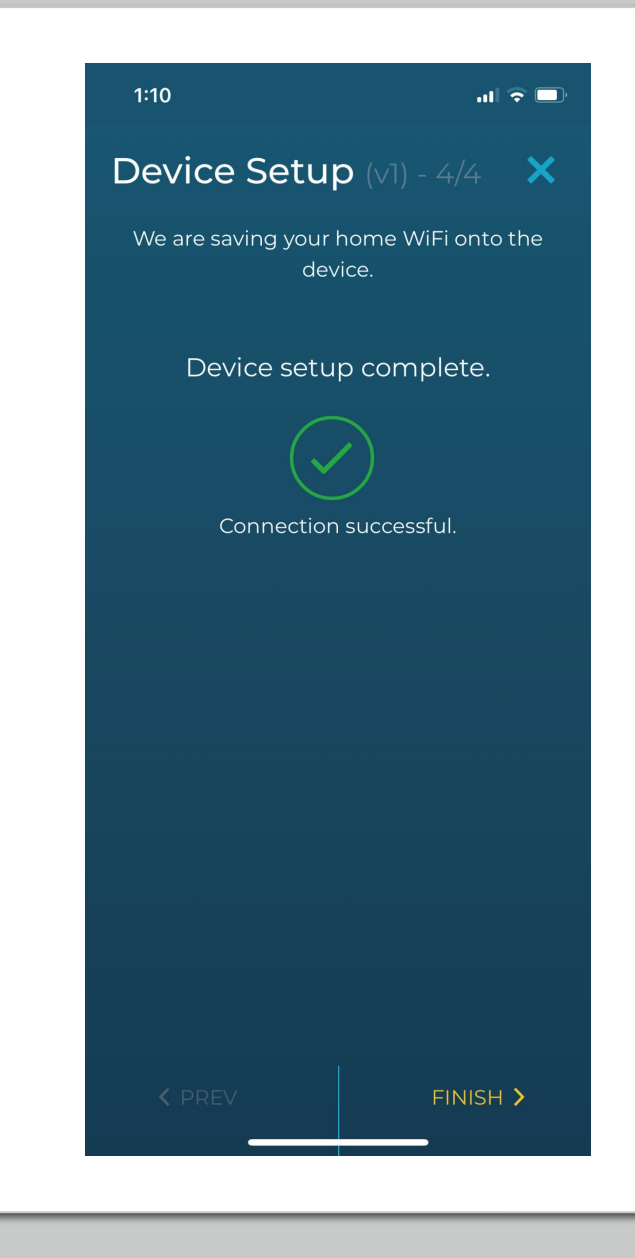